# データ転送方法

 ①MRI装置操作用PCからMRIデータ転送用PC上のMRフォルダにデータ転送(従来の方法)
 ②MRI装置操作用PCからMRIデータ転送用PC上のサーバーフォルダにデータ転送
 ①をおこなった場合、データ転送用PC上のMRフォルダにデータを残さないように 気をつけて下さい。

②について、次頁から説明します。

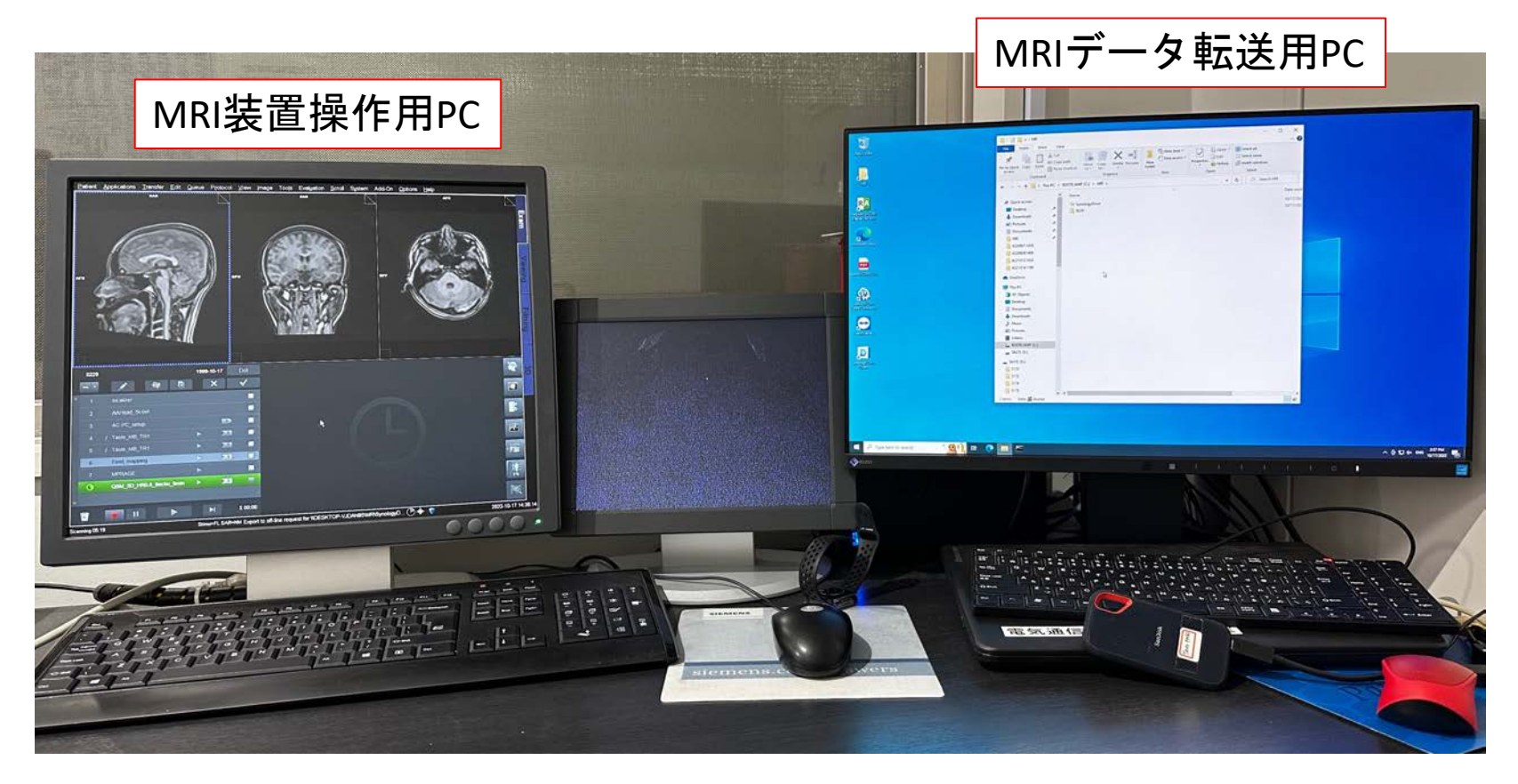

MRI装置操作用PCからデータをエクスポート する際、エクスポート先のLocal Name を "Komaba\_MRI"、Path (フォルダ名) を "MR\SynologyDrive\XXX" とします。

右図では XXX に相当する名前が "Test" と なっています。 "Test" に相当するフォルダ名は任意に決めて 下さい。

"ОК" をクリックします。

| Export to Off-line |                                                        |
|--------------------|--------------------------------------------------------|
| 1                  | Objects should be exported to                          |
| Logical Name       | Komaba_MRI                                             |
| 2 Path             | VJDAN8S\MR\SynologyDrive\Tes;                          |
| Select format      | DICOM                                                  |
| Quality factor     |                                                        |
| Frame Rate         | 8                                                      |
|                    | Export without image text without graphics anonymously |
| Dummy Name         | Default Configuration     Service Configuration        |
| 3 Resize to        | None     • 2X     • 4X                                 |
| OK                 | ancel Connect As Help                                  |

## 右図のようなウィンドウが出てくるので、 "OK"をクリックします。

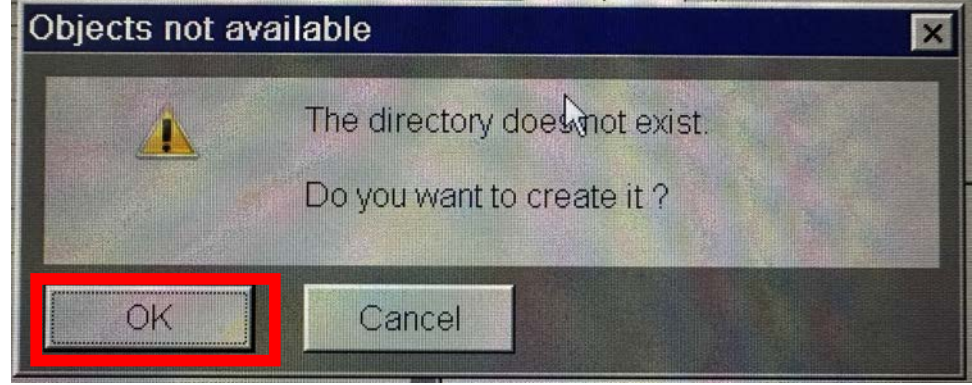

MRIデータ転送用PC上の"MR"フォルダ内に、 "SynologyDrive"というフォルダがあります。 "SynologyDrive"フォルダ内に、データ転送の際に作 製したフォルダが作られます。

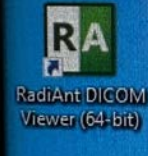

Recycle Bin

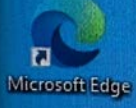

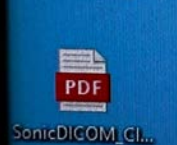

| Image: Ward of the state state | New item * | Properties<br>Properties History Open | Select all<br>Select none<br>Invert selection<br>Select |
|----------------------------------------------------------------------------------------------------|------------|---------------------------------------|---------------------------------------------------------|
| A BOOTCAMP (C:) > MR >                                                                                                    |            | ~                                     | O Search MR                                             |
| <ul> <li>Quick access</li> <li>Desktop</li> <li>Downloads</li> <li>Pictures</li> <li>Documents</li> <li>K2209211430</li> <li>K2209261400</li> <li>K2210121430</li> <li>K2210121430</li> <li>K2210141100</li> </ul>                                                                                                    |            |                                       | <ul> <li>✓ D.</li> <li>10</li> </ul>                    |

"SynologyDrive"フォルダ内に作られたフォルダは、自動的にサーバーに転送されます。 サーバーに転送中は、下図のような小さなウィンドウが出てきます。

データ転送には時間がかかります。もし、予約時間内にサーバーへのデータ転送が終わらなければ、データ転送用PCの電源を切らずに退出して下さい。 当日最後の予約の場合でも、PCの電源を切る必要はありません。

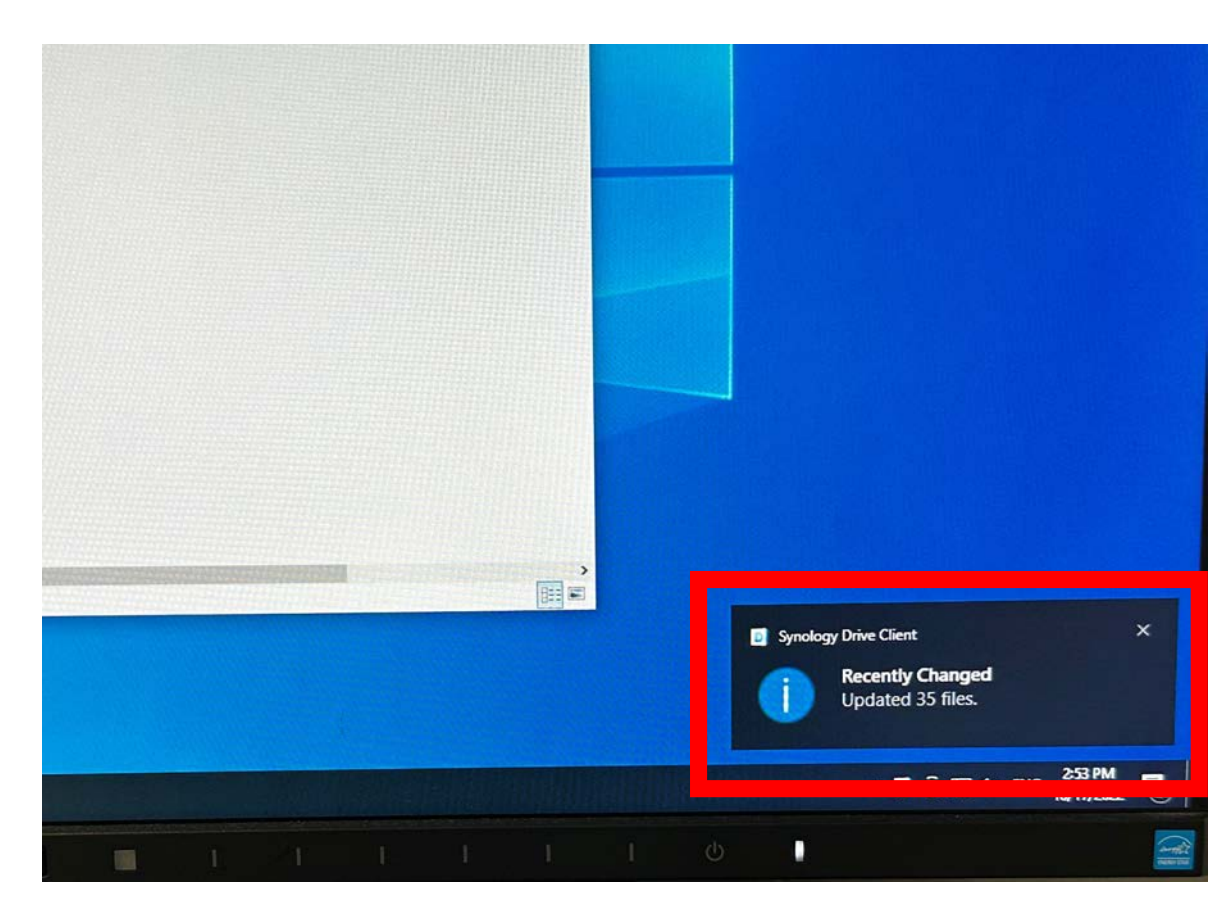

データダウンロード

サーバーからお手元のPCヘデータをダウンロードする方法を説明します。

①データダウンロードのサイトにアクセス http://QuickConnect.to/utokyo-mri-2022

②ユーザ-名を入力 Komaba MRI

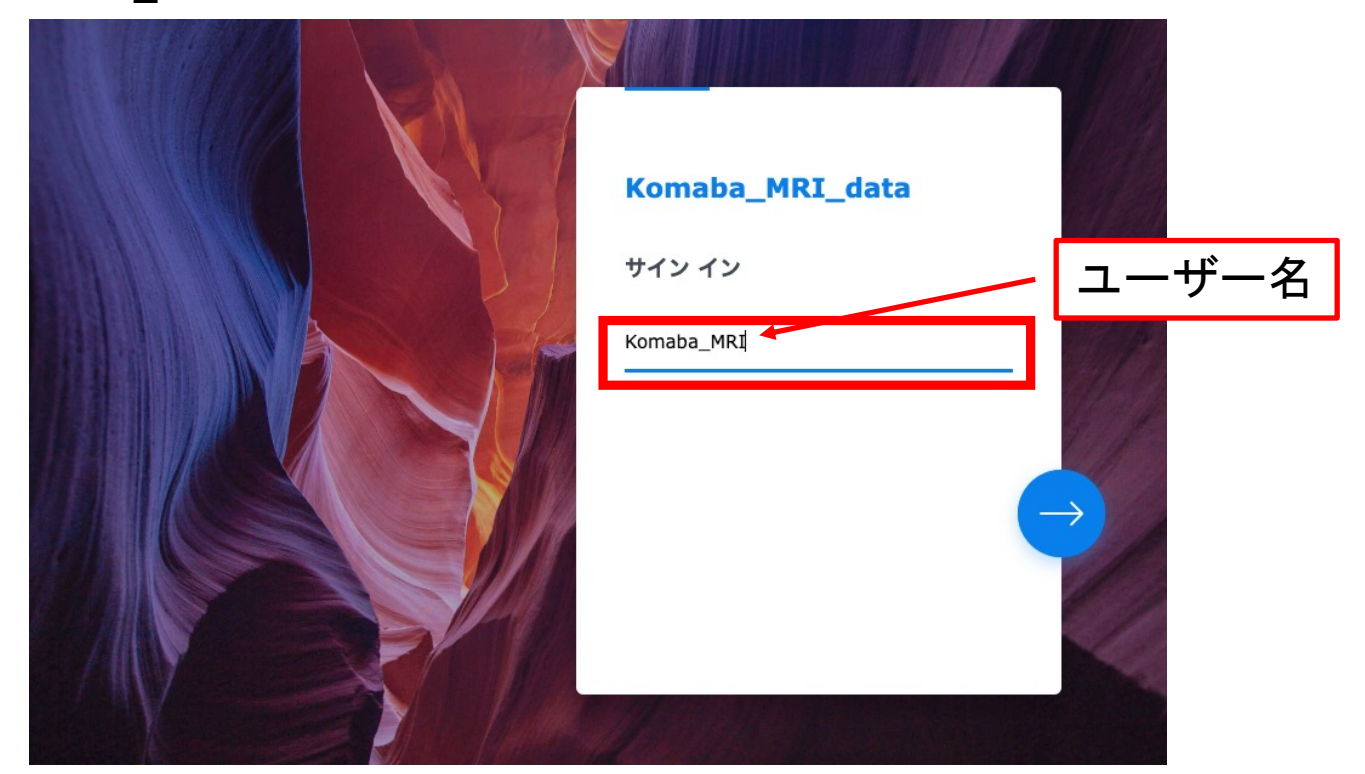

③パスワードを入力 \*\*パスワードをご希望の方は、個別にMRI運営委員会 (mri\_office@ecs.c.utokyo.ac.jp) までご連絡下さい\*\*

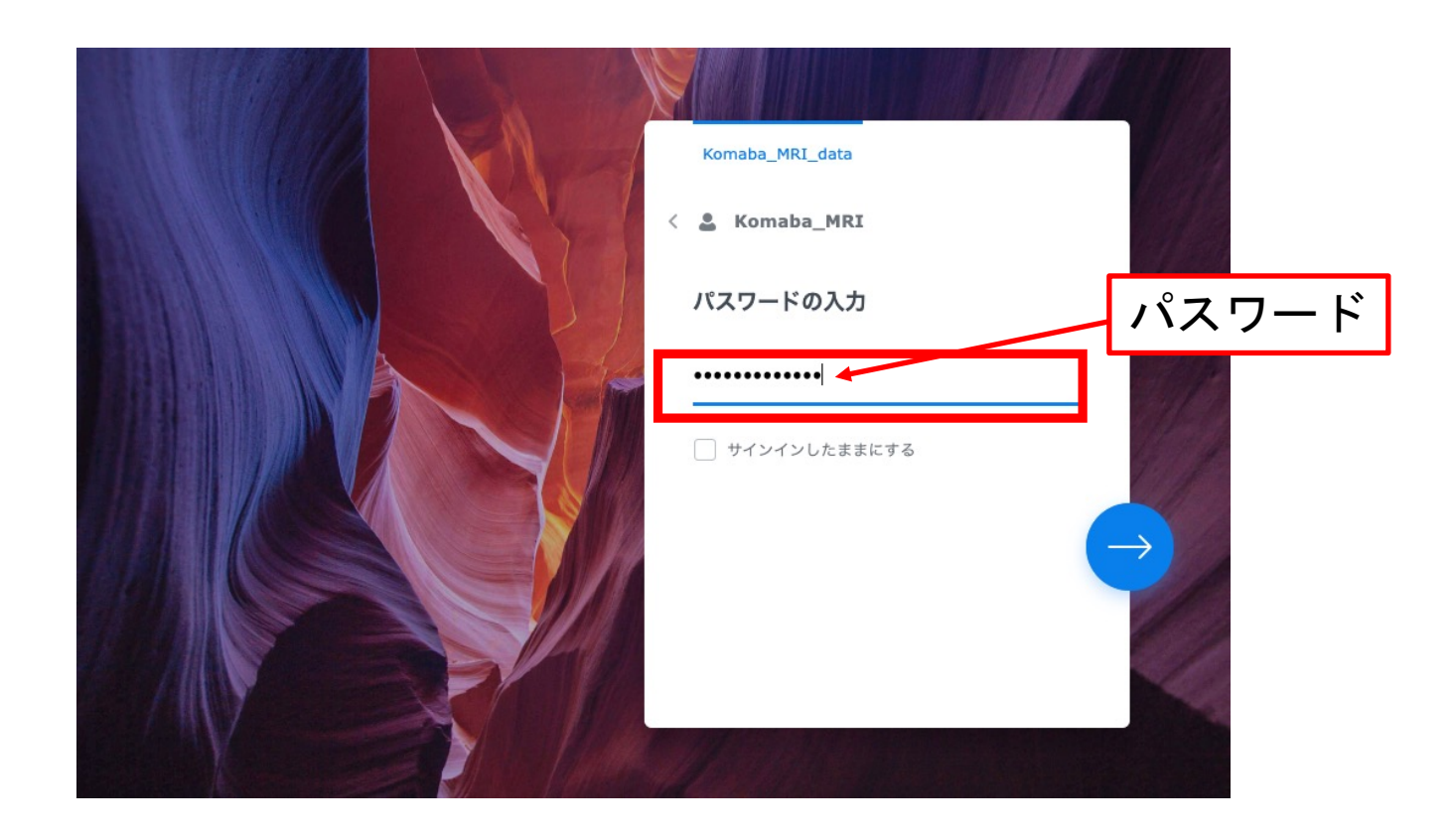

### データダウンロードサイトにログイン後、下記の画面が表示されます。 "File Station"というフォルダに入ります。

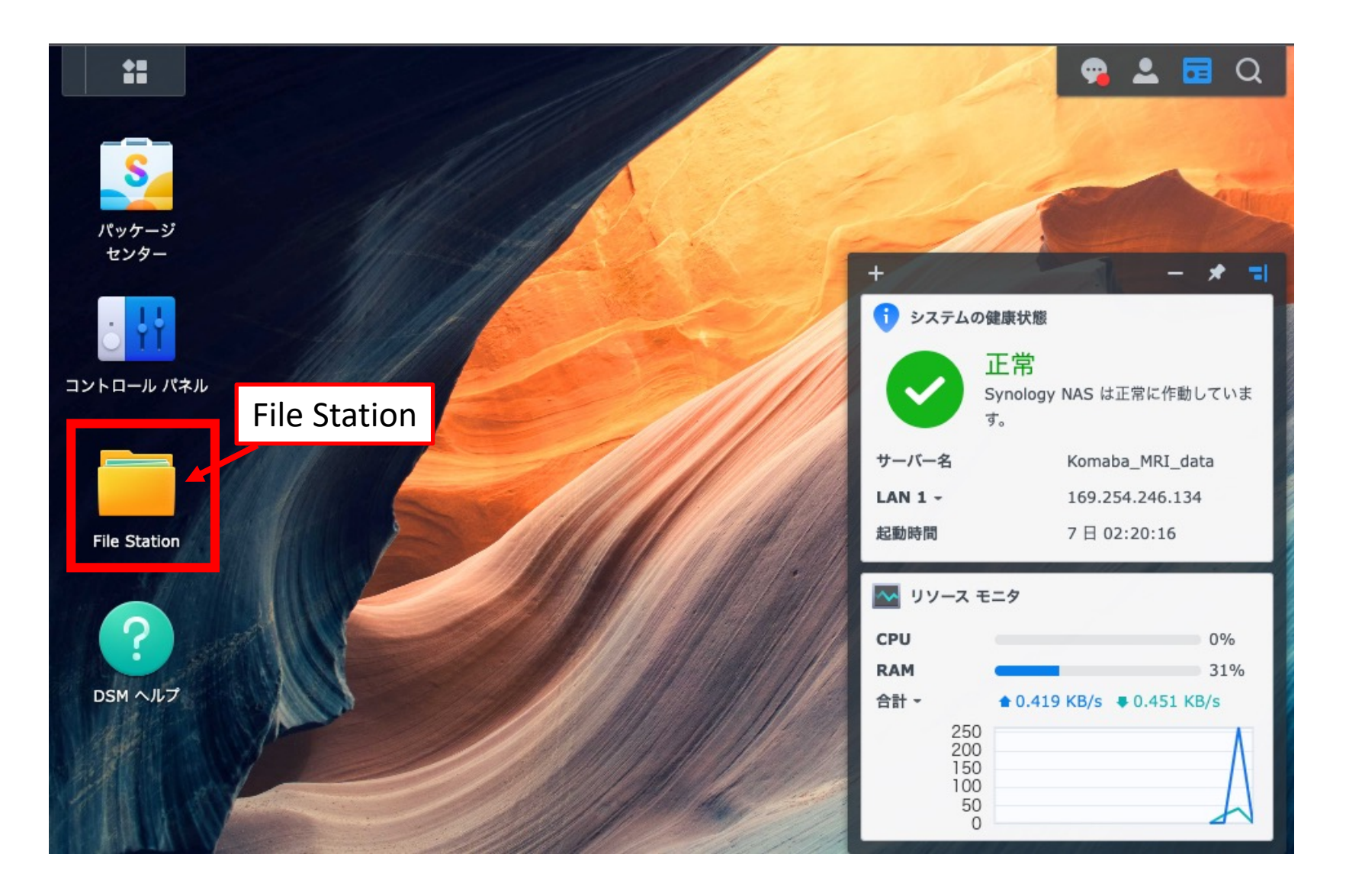

### File Station > Komaba\_MRI\_data > Komaba\_MRI フォルダに、 MRIデータのフォルダがあります。 (下図では「TEST」フォルダです。)

| ▼ Komaba_MRI_data                    | < > C      | Komaba_MRI    |              |                   | *    | Q - Search      |      |
|--------------------------------------|------------|---------------|--------------|-------------------|------|-----------------|------|
| <ul><li>home</li><li>homes</li></ul> | Create -   | Upload - Acti | on - Tools - | Settings          |      | =               | - E1 |
| Komaba_MRI                           | Name       | MBIデ-         | ータフォリ        | レダ <sup>ype</sup> | Modi | fied Date       |      |
|                                      | 🐻 #recycle |               | ~ ~ / / /    | r r               | 10/1 | 7/2022 17:26:32 |      |
|                                      | TEST       |               |              | Folder            | 10/1 | 7/2022 14:14:03 |      |

2 items C

## MRIデータフォルダを左クリックによって選択し、右クリックを押します。 プルダウンメニューが表示され、Downloadをクリックすると、 データダウンロードが開始されます。

| Komaba_MRI_data                               | <pre>Komaba_MRI</pre> | Add to Audio Player  | 🖈 🔍 🗸 Search        |
|-----------------------------------------------|-----------------------|----------------------|---------------------|
| home                                          | Create - Upload - Act |                      | = = =               |
| <ul> <li>homes</li> <li>Komaha MBI</li> </ul> | Name                  | ᢧ sync データダウンⅠ       |                     |
| V KOIIIaba_IIIKI                              | a #recycle            | T Upload to TEST ►   | 10/17/2022 17:26:32 |
|                                               | TEST                  | 👤 Download           | 10/17/2022 14:14:03 |
|                                               |                       | + Create folder      |                     |
|                                               |                       | Add to Archive       |                     |
|                                               |                       | Compress to TEST.zip |                     |
|                                               |                       | Copy to/Move to      |                     |
|                                               |                       | X Cut                |                     |
|                                               |                       | Сору                 |                     |
|                                               |                       | i Delete             |                     |
|                                               |                       | Rename               |                     |
|                                               |                       | ☆ Create shortcut    |                     |
|                                               |                       | (i) Properties       |                     |
|                                               |                       | oc Share             | 2 items             |

注意

- ・MRI装置操作用PC内のデータは、従来通り、3 日程度で消去されます。
- ・データ転送用PCの"SynologyDrive"に作られたフ ォルダは、PCのストレージ残量に応じて、定 期的に削除されます。
- ・サーバー内のデータは、サーバーのストレージ
   残量に応じて定期的に消去されますが、おおよ
   そ1ヶ月程度は保存されます。
- ・<u>データ消去は、予告なく行われます</u>。データダ ウンロードはこまめに行って下さい。